# TD Balises et Attributs html/css (4h00)

1- Construire la base d'un site web

Créer un répertoire **www/** puis dans ce répertoire créer le dossier **images/** Ajouter le logo à télécharger sur ce <u>lien</u> dans le répertoire **images/** 

Lancer votre éditeur de texte brakets ou notepad++ Créer les balises essentielles de départ pour bien démarrer un projet html <!DOCTYPE html PUBLIC "-//W3C//DTD XHTML 1.0 Strict//EN" "http://www.w3.org/TR/xhtml1/DTD/xhtml1-strict.dtd"> <html xmlns="http://www.w3.org/1999/xhtml" xml:lang="fr" lang="fr"> <head> </head> </body> </html> Sauvegarder à la racine (www/) le fichier index.html

2- Les commentaires

Un commentaire en html s'écrit de la facon suivante : <!-- mon commentaires --> Nous pouvons ajouter des majuscules et des accents dans un commentaire.

3- Balises meta et link dans les balises head

a. Balises <meta /> (utf-8, auteur, description et mots clés)

**Pour chaque balises meta** ajouter un commentaire au dessus comme : <!-- Encodage utf-8 -->

Ajouter la balise meta relatif à l'encodage utf-8 <meta http-equiv="content-type" content="text/html; charset=UTF-8" /> Ajouter la balise meta de l'auteur <meta name="author" content="Damien Monteillard" /> Ajouter la balise meta de la description <meta name="description" content="Bienvenue" /> Ajouter la balise meta des mots clés <meta name="keywords" content="html, balises, attributs" />

Dans ces balises **meta**, nous pouvons constater différents **attributs** tels que : http-equiv="", content="", charset="", name=""

b. Balise k /> (liée au favicon)

Ajouter un commentaire au dessus de la balise link <!-- link favicon utf-8 -->

Transformer l'image (godot.png) avec *Gimp 2.8 ou Photoshop* Elle doit être carrée de résolution **64x64px** L'exporter en **favicon.ico**  Intégrer le favicon (favicon.ico) dans le html <link rel="icon" type="image/x-icon" href="/images/favicon.ico" /> Dans cette balise link, nous pouvons constater différents attributs tels que : rel="", type="", href="" L'attribut href est un attribut de lien ou l'on indique le chemin où se trouve le fichier ainsi que son fichier et son extention.

c. Balise <title>

Ajouter le titre *Les balises et attributs html* au site <title>Les balises et attributs html</title>

### 4- Le corps <body>

#### a. menu balise <nav>

Ajouter un menu avec la balise <<u>nav></nav></u> imbriqué dans la balise nav ajoutez 2 onglets avec une liste <<u>ul></u> et un lien <<u>a></u> : <<u>ul></u>

```
<a href="#blender_28">Blender 2.80</a><a href="#gimp_28">Gimp 2.80</a>
```

On constate que les liens href dans notre cas font référence à un id (unique) Si l'on créé une balise section <section id="blender\_28"></section> alors notre lien de menu redirigera directement sur cette section

Ajouter l'attribut class nommé onglet ou tab à chacune des listes Classe unique pour les deux balises listes

#### b. balise <section>

Créer 2 balises section avec l'attribut id relatif à blender\_28 et gimp\_28

<u>c. balise titre <h1>, <h2>, ...</u>

Ajouter un titre de niveau 1 nommé **Blender 2.80** Ajouter un titre de niveau 2 nommé **Description** 

## d. balise <img />

Convertir l'image du logo de blender en jpg Intégrer une image du logo de blender imbriquée dans la balise section qui lui correspond. Ajouter les attributs : src="/images/BlenderDesktopLogo.jpg" alt="blender 2.80" title="blender 2.80"

Rendre cliquable cette image qui renvoie vers http://www.blender.org

Ajouter l'attribut style="width=200px;" et l'attribut height="200px"

## e. balises <div> paragraphe et balise de police grasse <strong>

Ajouter la balise div imbriquée dans la section qui lui correspond et respectez l'indentation <div>

#### <strong>Blender</strong> est un <a

href="https://fr.wikipedia.org/wiki/Logiciel\_libre">logiciel libre</a> et gratuit de <u>modélisation</u>, d'<u>animation</u> et de <u>rendu en 3D</u>, créé en 1995. Il est actuellement développé par la <u>Fondation</u> <u>Blender</u>.

## </div>

Ajouter des liens aux textes : modélisation, animation, rendu en 3D et fondation blender avec les adresses respectives : <u>https://fr.wikipedia.org/wiki/Mod%C3%A9lisation\_tridimensionnelle</u> <u>https://fr.wikipedia.org/wiki/Image\_anim%C3%A9e</u> <u>https://fr.wikipedia.org/wiki/Infographie\_tridimensionnelle</u> <u>https://fr.wikipedia.org/wiki/Fondation\_Blender</u>

Ajouter le paragraphe :

Il dispose de fonctions avancées de modélisation, de <u>sculpture</u> 3D, de <u>dépliage UV</u>, de <u>texturage</u>, de rigging, d'armaturage, d'animation 3D, et de <u>rendu</u>. Il gère aussi le <u>montage vidéo</u> non linéaire, la <u>composition</u>, la création nodale de matériaux, la création d'applications 3D interactives ou de jeux vidéo grâce à son moteur de jeu intégré (le <u>Blender Game Engine</u>), ainsi que diverses simulations physiques telles que les particules, les corps rigides, les corps souples et les fluides.

Disponible dans de nombreuses langues, Blender est également disponible sur plusieurs plates-formes telles que <u>Microsoft Windows</u>, <u>Mac OS X</u>, <u>GNU/Linux</u>, <u>IRIX</u>, <u>Solaris</u>, <u>FreeBSD</u>, <u>SkyOS</u>, <u>MorphOS</u> et <u>Pocket</u> <u>PC</u>. De plus, c'est un programme extensible (ajout de scripts) à l'aide du langage <u>Python</u>.

Pour sauter à la ligne on utilise la balise <br>

Ajouter une classe nommée description à la balise <div>

f. balises <span> paragraphe et balise de police grasse <strong>

Ajouter un nouveau titre de niveau 1 nommé **Gimp 2.80** Puis un titre de niveau 2 nommé **Description** 

Convertir l'image du logo de gimp en jpg Intégrer une image du logo de blender imbriquée dans la balise section qui lui correspond. Ajouter les attributs : src="/images/logo\_gimp.jpg" alt="Gimp 2.80" title="Gimp 2.80"

Rendre cliquable cette image qui renvoie vers https://www.gimp.org/fr/

Ajouter l'attribut style="width=200px;" et l'attribut height="200px"

Ajouter la balise span imbriquée dans la section qui lui correspond et respecter l'indentation

<span>

<strong>GIMP (GNU Image Manipulation Program)</strong> est un <u>Outil d'édition et de retouche</u> <u>d'image</u>, diffusé sous la licence <u>GPLv3</u> comme un <u>logiciel</u> gratuit et <u>libre</u>. Il en existe des versions pour la plupart des <u>systèmes d'exploitation</u> dont <u>GNU/Linux</u>, <u>OS X</u> et <u>Microsoft Windows</u>.

#### </span>

Ajouter des liens a aux textes : **outil d'édition et de retouche d'image, GPLv3, GNU/Linux,** avec les adresses respectives : <u>https://fr.wikipedia.org/wiki/%C3%89diteur\_d%27image\_matricielle</u> <u>https://fr.wikipedia.org/wiki/Licence\_publique\_g%C3%A9n%C3%A9rale\_GNU</u> <u>https://fr.wikipedia.org/wiki/Linux</u>

# Ajouter le paragraphe

GIMP a des outils utilisés pour la retouche et l'édition d'image, le dessin à main levée, réajuster, rogner, <u>photomontages</u>, convertir entre différents formats d'image, et plus de tâches spécialisées. Les images animées comme les fichiers <u>GIF</u> et <u>MPEG</u> peuvent être créées en utilisant un plugin d'animation.

Les développeurs et mainteneurs de GIMP souhaitent créer un logiciel d'infographie gratuit haut de gamme pour l'édition et la création d'images originales, de photos, d'icônes, d'éléments graphiques de pages web, et d'art pour les éléments de l'interface de l'utilisateur.

Pour sauter à la ligne on utilise la balise <br>

# g. balises <footer>

Ajouter un footer (footer) qui ne doit pas être dans la balise global Ajouter une liste **ul li** dans footer avec des liens hypertexte qui renvoie au sections blender\_28 et gimp\_28

Ajouter un paragraphe avec pour texte IUT MMI 1ère année - 2018/19